## Basic Navigation in Learning Center

The purpose of this document is to:

- 1. Cover basic navigation,
- 2. Cover terms in Learning Center,
- 3. Share commonly used features, and
- 4. Cover individual learner features.

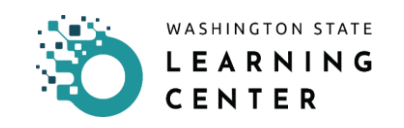

## Basic Navigation in Learning Center

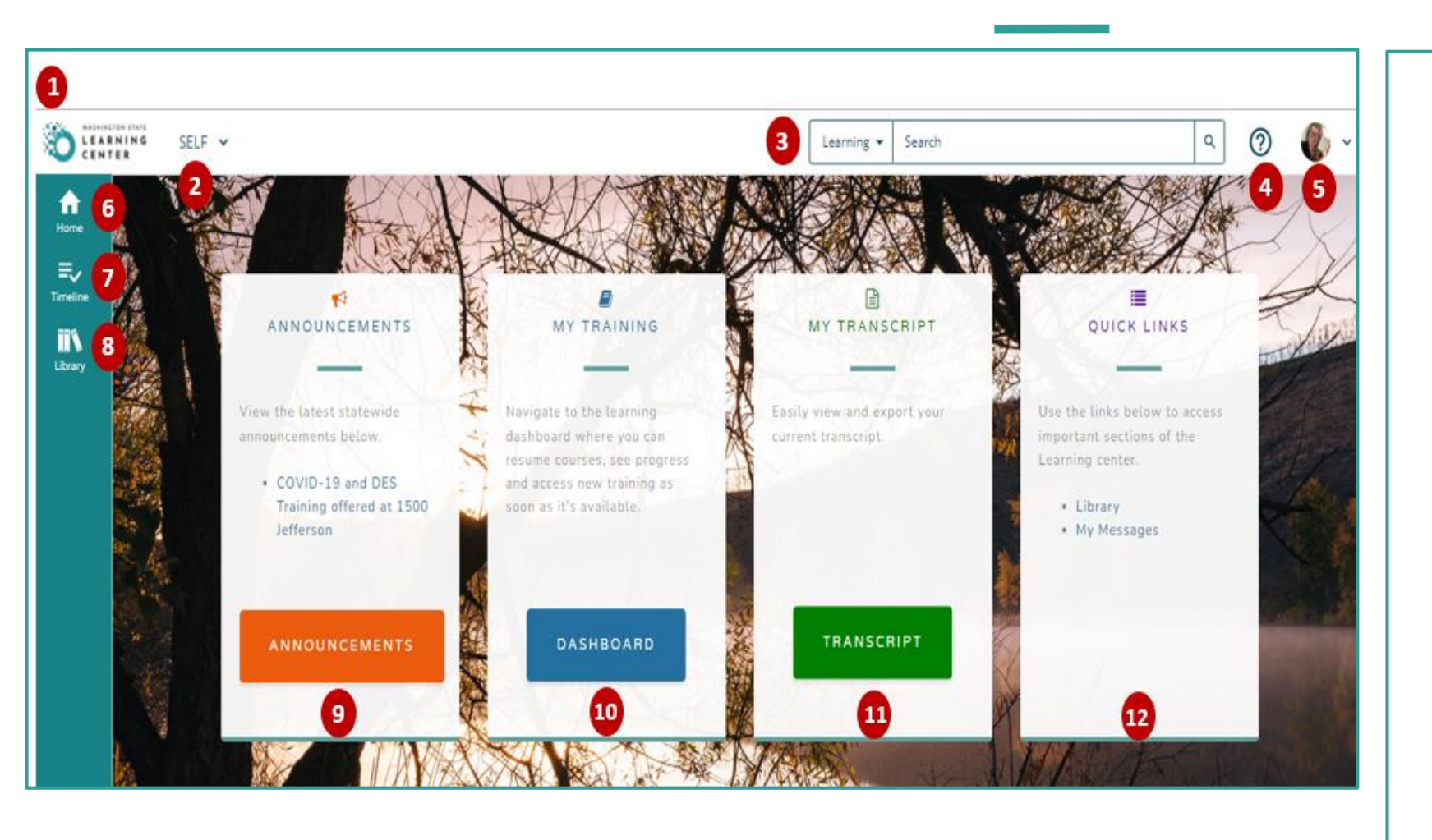

- 1. <u>Learning Center Logo</u> will take you to the Home Page you see now.
- <u>Self</u> opens menu of additional opens to access your learning dashboard, development, etc.
- 3. <u>Learning Search bar</u> type and search for courses/classes/and curriculum in Learning Center.
- 4. <u>Question Icon</u> provides access to SumTotal help. *SumTotal is the platform that Learning Center is hosted on.*
- 5. <u>Profile Icon</u> allows access to your user profile.
- 6. <u>Home Icon</u> will take you to the Home Page you see now.

### Basic Navigation in Learning Center (cont.)

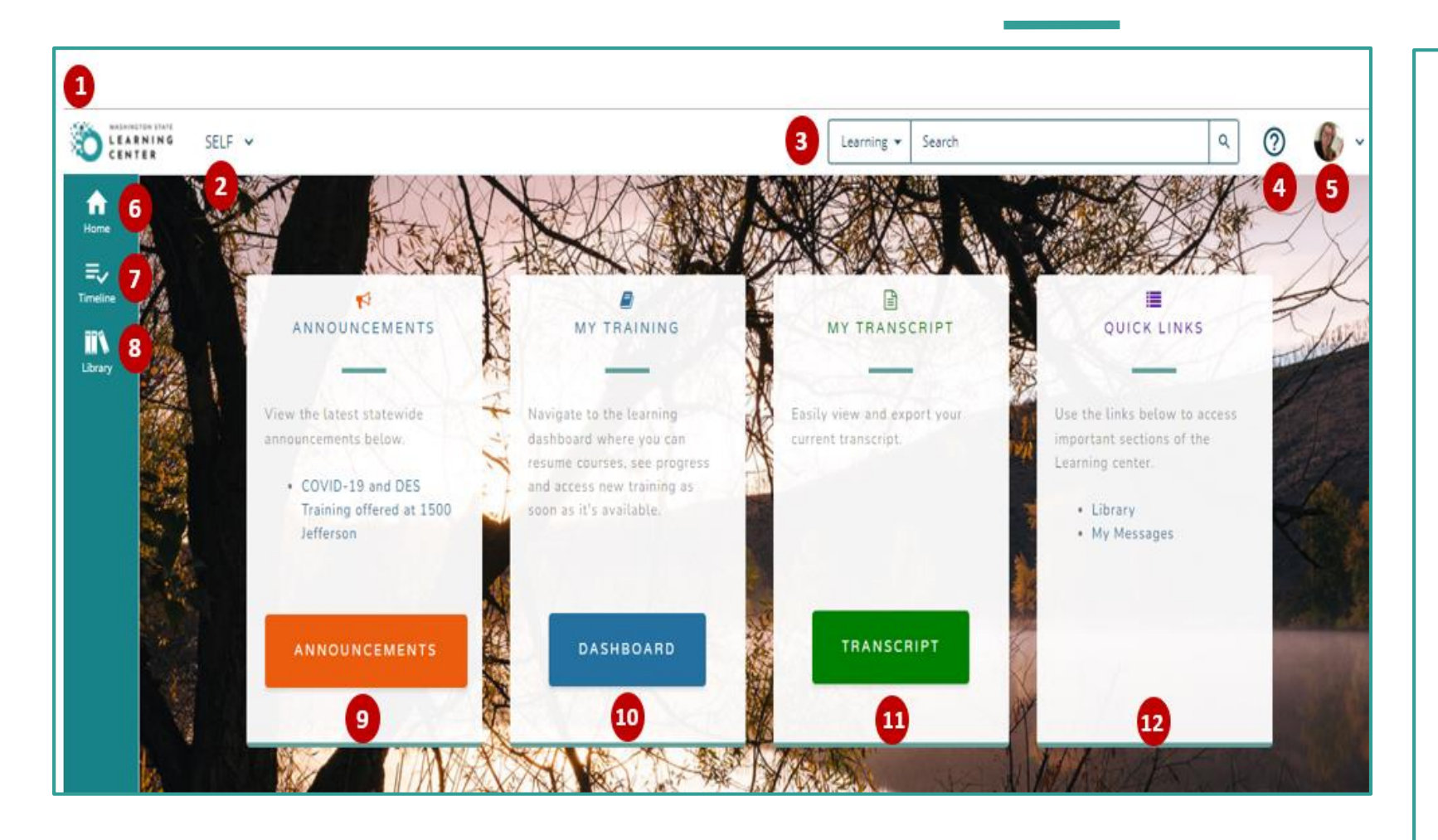

- 7. <u>Timeline Icon</u> shows a list of training that is required, assigned, past due, currently taking, and upcoming.
- 8. <u>Library</u> if your Agency has written out Library Topics, you will find various learning activities
- 9. <u>Announcements</u> when there is an important announcement, this is the location it will be posted. This may be blank.
- 10. <u>My Training</u> access to your training "Experience Hub".
- 11. <u>My Transcript</u> access to your learning transcript.
- 12. <u>Quick Links</u> quick access to important links.

## Most Used Features

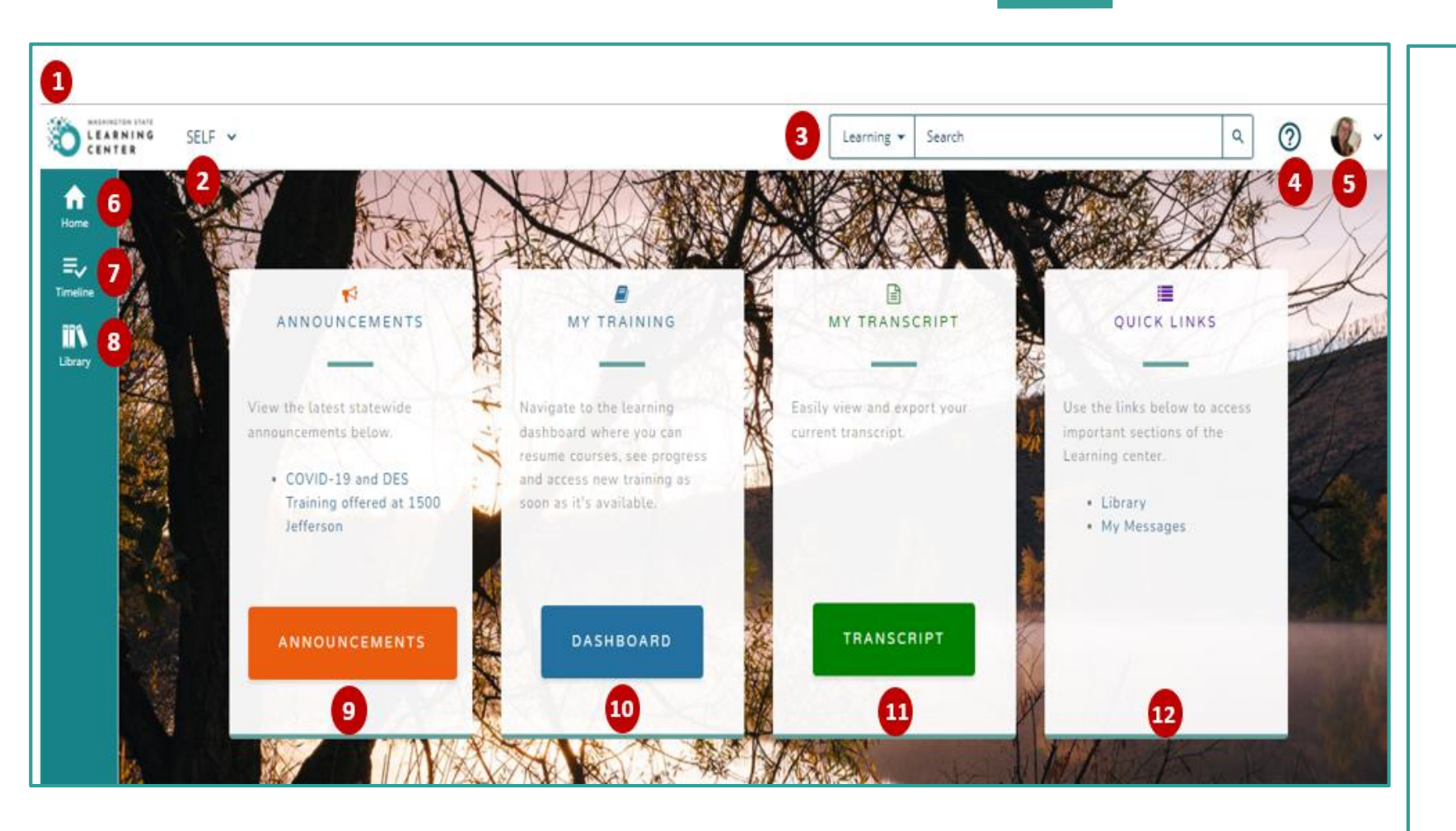

Most times you will access Learning Center to:

- Look for Training opportunities
   (Learning Search bar)
- 4. Complete assigned/required training (Timeline Icon)
- Review your transcript (My Transcript button)

## Learning Search

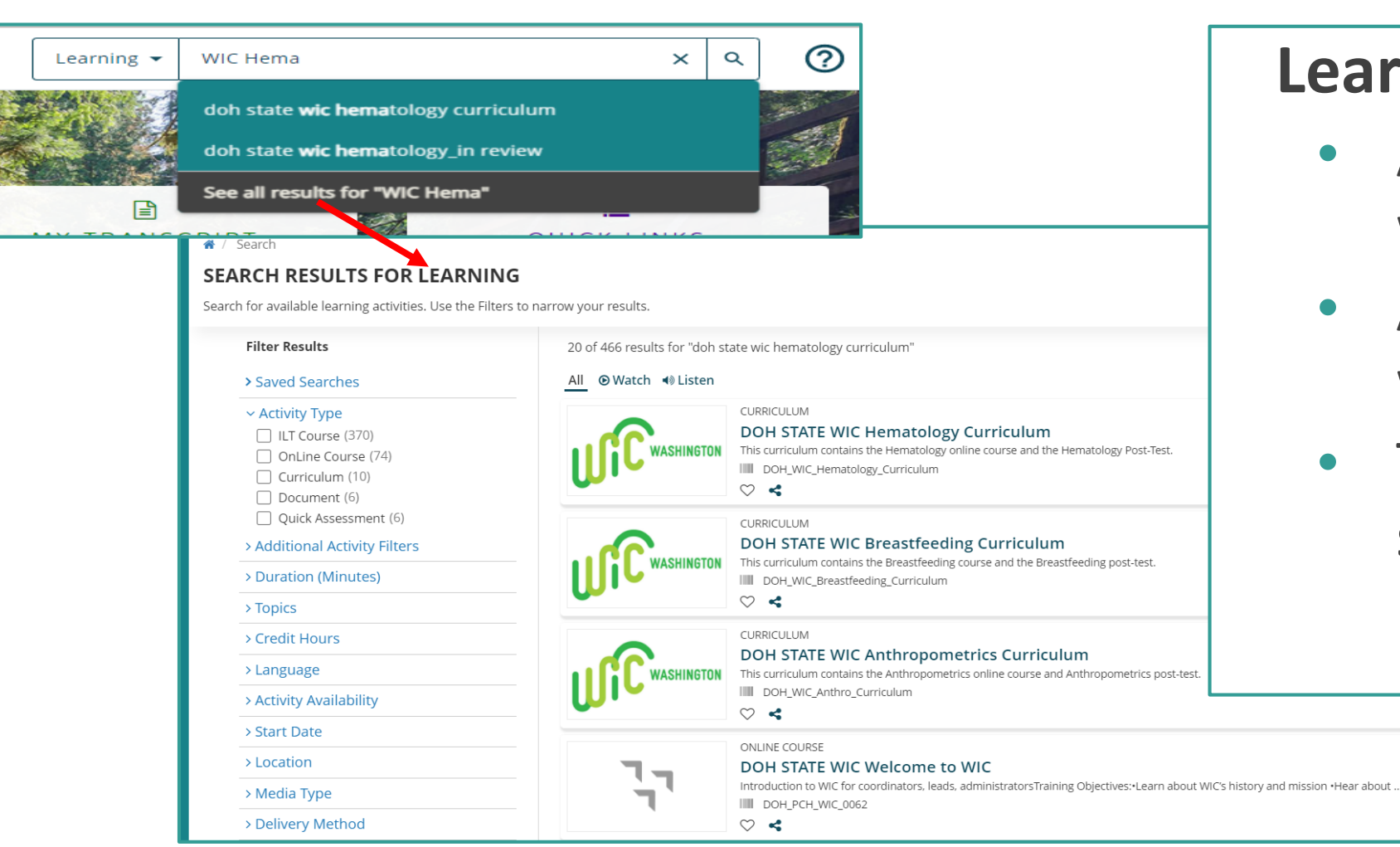

### Learning Search bar:

- Allows you to search with key terms.
- As you type titles will start to display.
- To see all results, select "see all results" text.

## Learning Search (cont.)

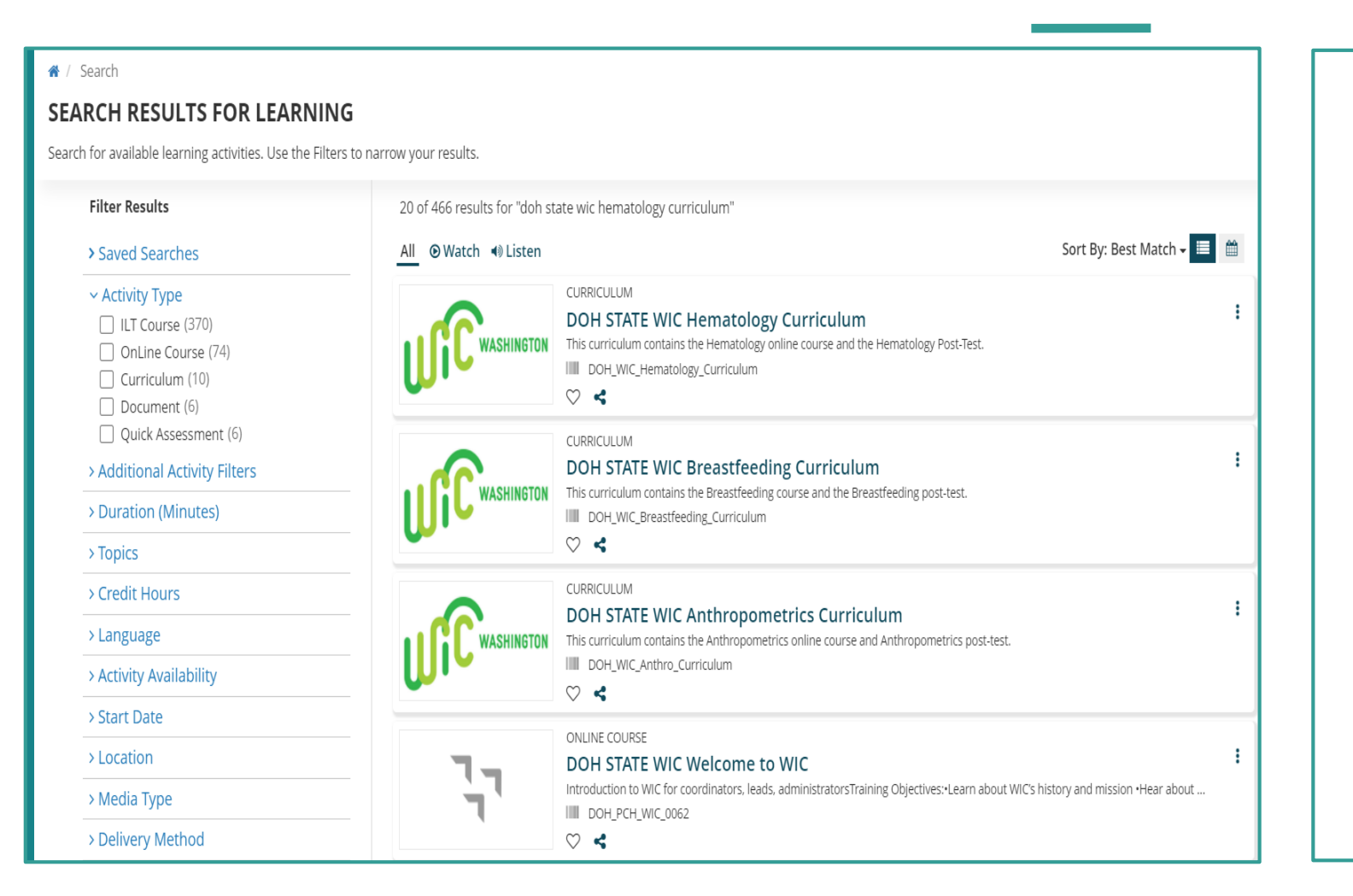

# Search Results for Learning:

- You'll have the ability to sort & filter results.
- Take note of the Title above the results displays "Curriculum", "Online Course", or "Quick Assessment".
- To open a result, select the title of the Curriculum or Online Course.

## Timeline Icon (cont.)

|                       | SELF 🛩 |                          |                              |                                   |               | Q (1)          |
|-----------------------|--------|--------------------------|------------------------------|-----------------------------------|---------------|----------------|
| Home ×                | TIME   | LINE                     |                              |                                   |               |                |
| <b>≡</b> ,<br>imeline | TASK   | CS LEARN                 |                              |                                   |               |                |
| Library               | 8      | Refresh                  |                              |                                   |               | J≟ Sort By ▼   |
|                       |        | TOTAL                    | 18<br>CURRENT                | 8<br>UPCOMING                     | 1<br>ASSIGNED | 2<br>CRITICAL  |
|                       | 0      | Sess                     | ission<br>ion 1 (12/27/2021) |                                   |               |                |
|                       |        | Start Date<br>12/27/2021 | <b>Status</b><br>Registered  | Delivery Method<br>Instructor Led |               | VIEW DETAILS - |
|                       | •      | Sess                     | ission<br>ion 2 (12/29/2021) |                                   |               |                |
|                       |        | Start Date<br>12/29/2021 | Status<br>Registered         | Delivery Method<br>Instructor Led |               | VIEW DETAILS + |

### **Timeline Icon:**

- Opens your learning timeline.
- Allows you to view tasks & learning path.
- Provides a learning timeline total. You can click on the timeline headers "Current", "Upcoming", "Assigned" and "Critical" to view learnings under that title.
- Allows you to **Sort by** your learnings.
- View Details will open the training, if you select the arrow, it will allow you to cancel registration.

## Timeline Icon (cont.)

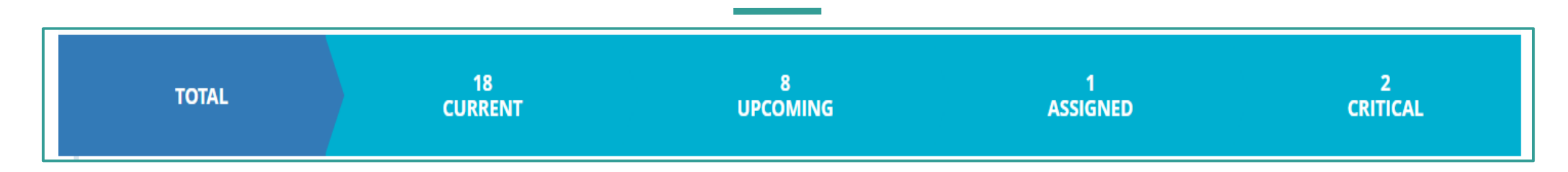

#### **Timeline Icon:**

**Total:** *Displays all trainings on a learners account.* 

**Current:** *Displays a list of current training activities that a learner is Registered for or In Progress.* 

**Upcoming:** *Displays upcoming training activities, either Registered or Assigned.* 

Assigned: Displays a list of assigned training activities included Requires and Recommended.

**Critical:** Displays all critical training a learner needs to complete including; registered, assigned, certification with an end date, or non-certification with an expired date.

## My Transcript

| TRAIN                  | ING TRANSCRIPT                                                                                                    |                                                                                                    | PRINT EXPORT TO PDF          |
|------------------------|----------------------------------------------------------------------------------------------------|----------------------------------------------------------------------------------------------------|------------------------------|
| Select a ye            | ear or date range to filter completed training records.                                                                       |                                                                                                    |                              |
| Date Ra                | nge 🗸                                                                                                    |                                                                                                    |                              |
| Start Date             | End Date                                                                                                    |                                                                                                    |                              |
| 12/22/202              | 10:55am 12/22/2021 10:55am REFRESH                                                                                            |                                                                                                    |                              |
| SHAINA                 | A LEARNER                                                                                                    |                                                                                                    |                              |
| List of com            | pleted activities from 12/22/2020 to 12/22/2021                                                                               | <b>5</b> 11-                                                                                        |                              |
| 1203921                | 2:                                                                                                    | E-mail:<br>Shaina Learner@dob wa gov                                                                |                              |
| Primary d<br>Departmer | lomain:<br>nt of Health (DOH)                                                                                                 | Primary organization:<br>DOH PCH OFFICE OF NUTRITION SVCS                                           |                              |
| Manager:               |                                                                                                    |                                                                                                    |                              |
| LEARNER I              | MANAGER                                                                                                    |                                                                                                    |                              |
| ACTIVITII              | ES                                                                                                    |                                                                                                    |                              |
|                        |                                                                                                    |                                                                                                    |                              |
|                        | Activity                                                                                                    | Completion Date 🗸                                                                                   | Estimated Credit Hours Score |
|                        | Activity OnLine Course: DOH STATE WIC Cascades Income Assessment Poli                                                         | Completion Date -                                                                                   | Estimated Credit Hours Score |
| <b>,</b>               | Activity OnLine Course: DOH STATE WIC Cascades Income Assessment Poli Curriculum: DOH STATE WIC Prenatal Nutrition Curriculum | Completion Date -           icy Training         11/23/2021           10/29/2021         10/29/2021 | Estimated Credit Hours Score |

### **My Transcript:**

- The easiest way to access is to select the **Transcript** button from the home page.
- You have the option to show training records by:
  - Specific Date Range
  - Year
- Once a date range/year is selected you can view the Activity title, Completion Date, Estimated Credit Hours (if applicable), and Score (if applicable).
- You can **Print** & **Export to PDF.**
- The Transcript will only show completed trainings.

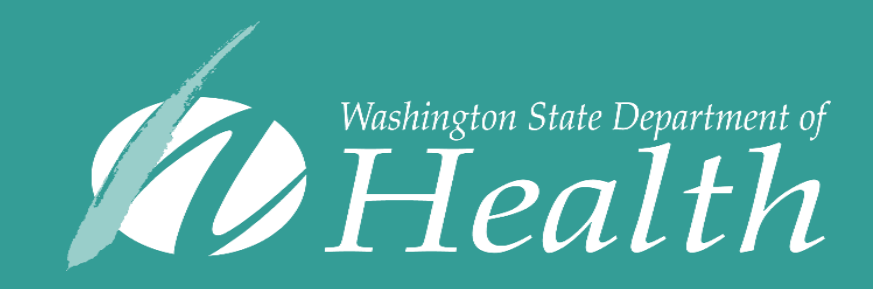

This institution is an equal opportunity provider. Washington WIC doesn't discriminate.

To request this document in another format, call 1-800-841-1410. Deaf or hard of hearing customers, please call 711 (Washington Relay) or email WIC@doh.wa.gov

DOH 961-1259 January 2022